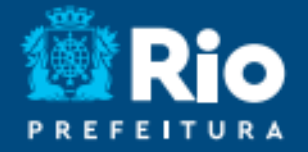

# Aplicativo RIOEDUCA EM CASA

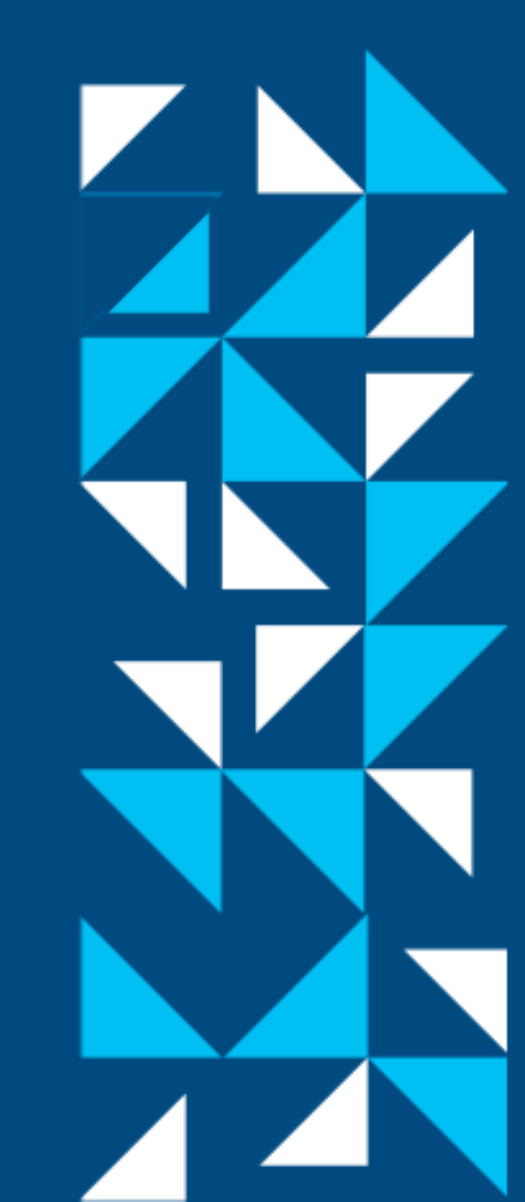

## COMO BAIXAR E INSTALAR O RIOEDUCA EM CASA

 Baixe o app Rioeduca em casa nas lojas:

Play store Versão para Android  Clique no botão "Instalar" e depois no botão "Abrir".

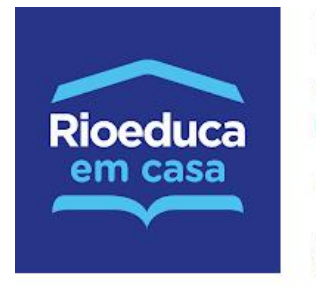

Rioeduca em Casa IP.TV Educação S Este app está disponível para seu dispositivo

É possível compartilhar este item com sua família. <u>Saiba mais sobre a Biblioteca da família</u>

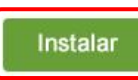

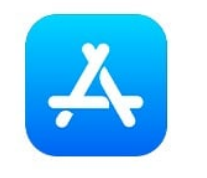

**App Store** 

Versão para IOS

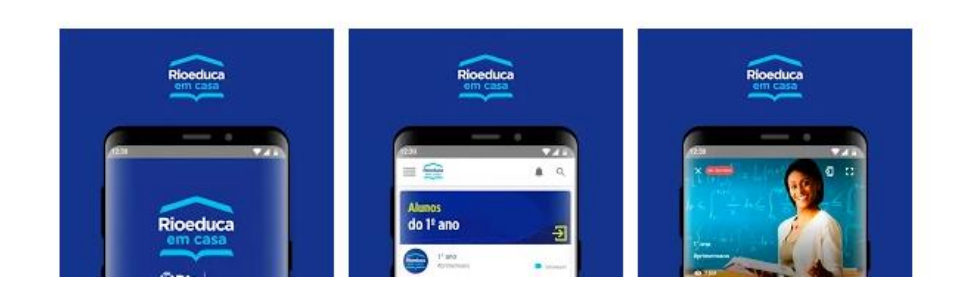

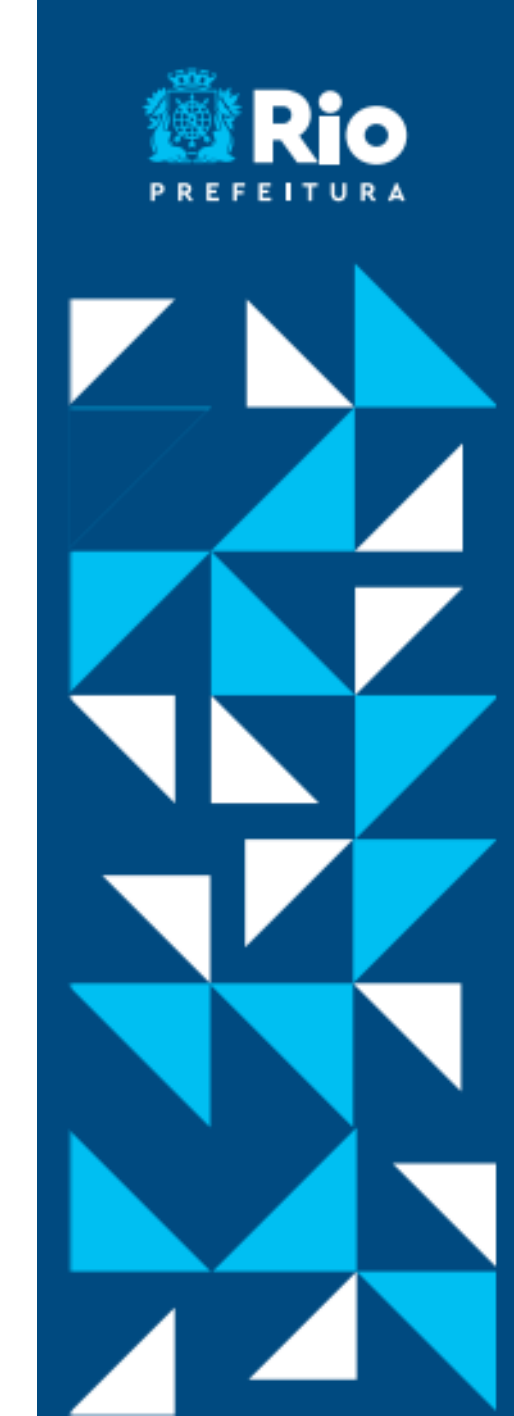

 Leia os <u>Termos de Uso</u> e clique em "Concordar e Prosseguir".

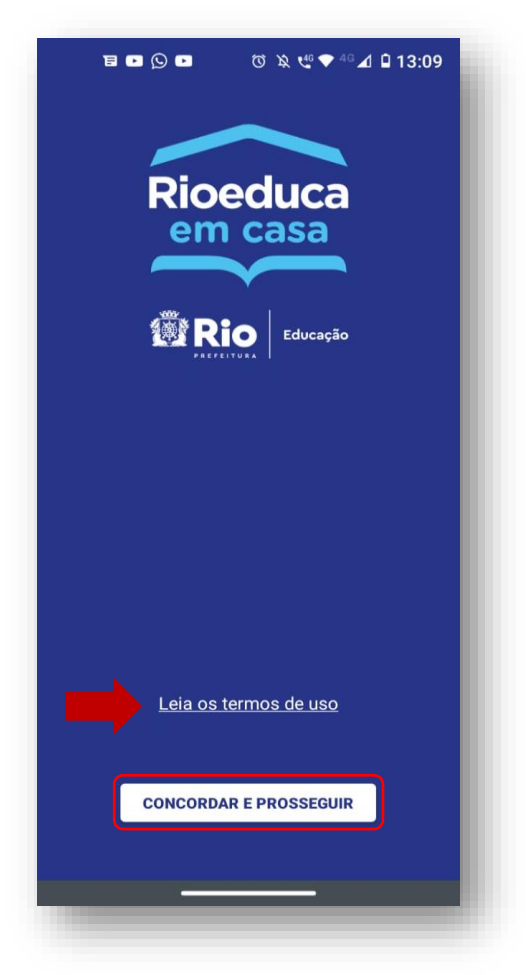

 Na tela de boas-vindas, clique no botão "Fazer Login".

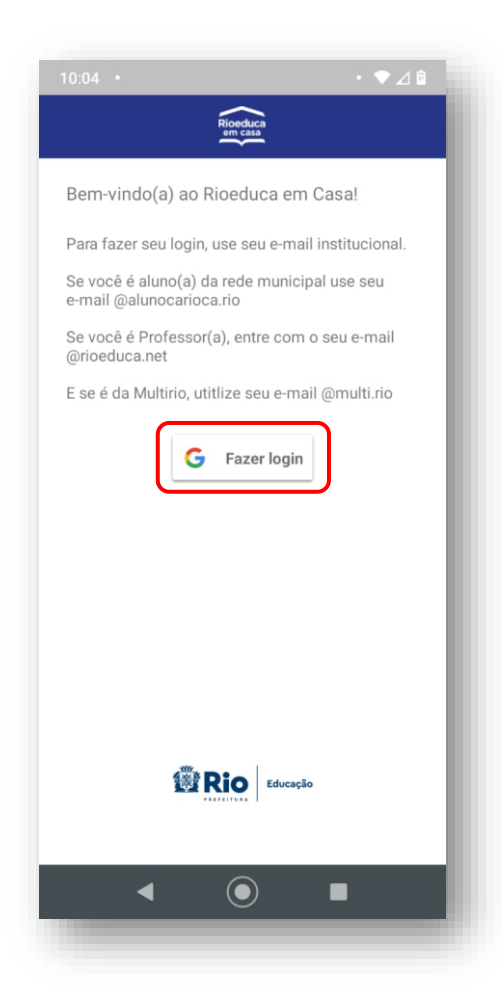

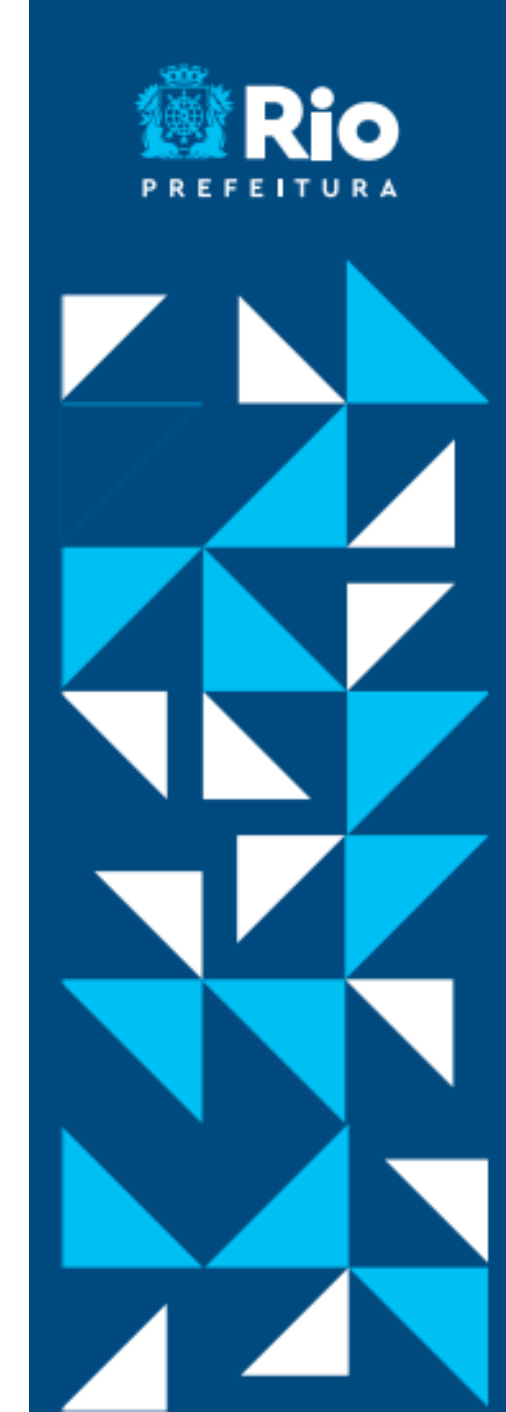

 Selecione uma conta ou clique em "Adicionar outra conta".

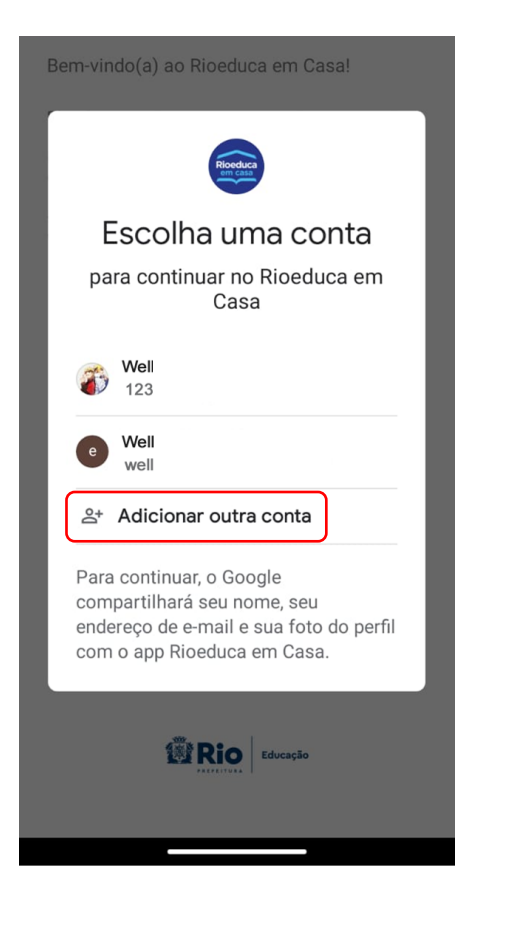

#### ATENÇÃO!

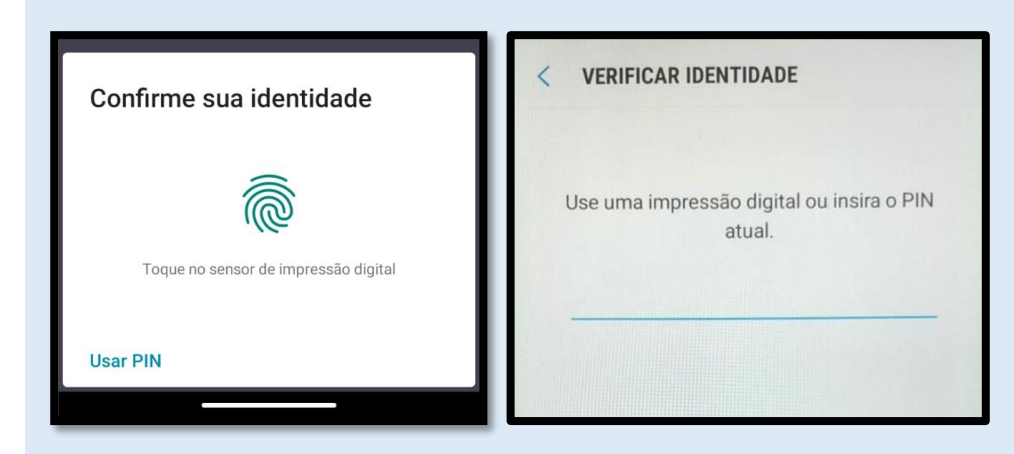

Se seu celular solicitar a confirmação da sua identidade, toque no sensor de impressão digital ou insira o **PIN** - código do seu celular. (Este não é um procedimento de autenticação para entrar no aplicativo, mas tem ocorrido com alguns usuários, principalmente de Android)

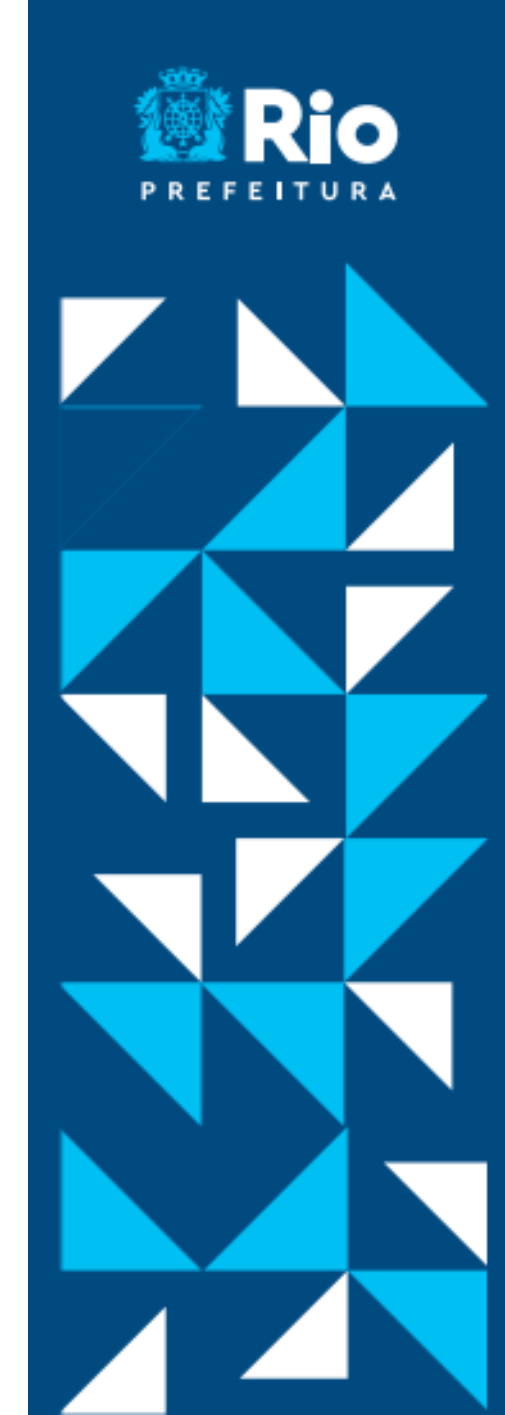

• Ao adicionar outra conta, digite seu e-mail institucional e clique em "**Próxima**".

### **E-MAIL INSTITUCIONAL**

| E-mail do Aluno                                                                                              | E-mail do Servidor                                                                               |
|----------------------------------------------------------------------------------------------------|--------------------------------------------------------------------------------------------------|
| 000000000000@ alunocarioca.rio<br>nº da matrícula do estudante com 13 dígitos                                | nome@rioeduca.net                                                                                |
| Dúvidas?                                                                                                    | Problemas com e-mail @rioeduca?                                                                  |
| Caso não saiba o e-mail ou a matrícula do<br>aluno, acesse:<br><u>http://email.rioeduca.rio.gov.br/aluno</u> | <b>Suporte técnico:</b> 94501-4018 / 0800-0316341<br>Abra uma solicitação <u>clicando aqui</u> . |

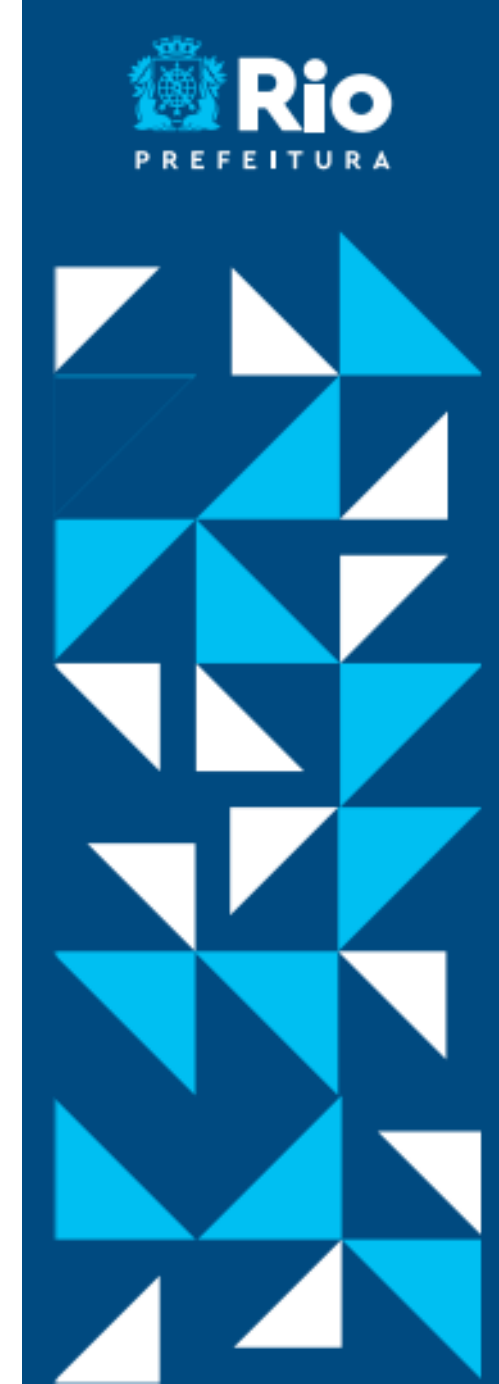

 Leia a Política de Privacidade, os Termos de Serviço e clique em "Aceitar" para ser redirecionado à conta Microsoft.

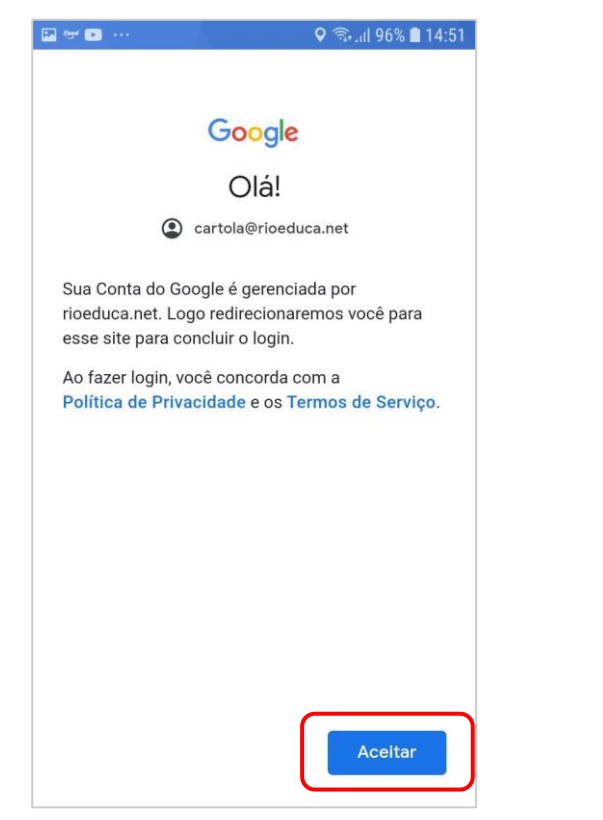

Na tela "**Entrar**", faça login na Microsoft inserindo seu e-mail institucional de novo, depois clique em "**Avançar**".

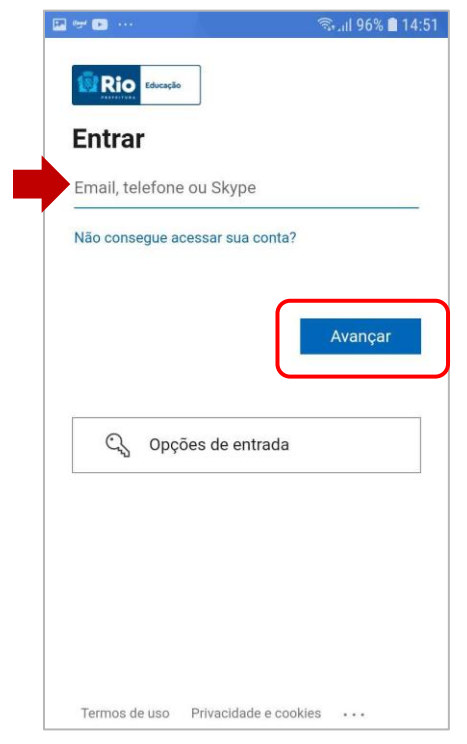

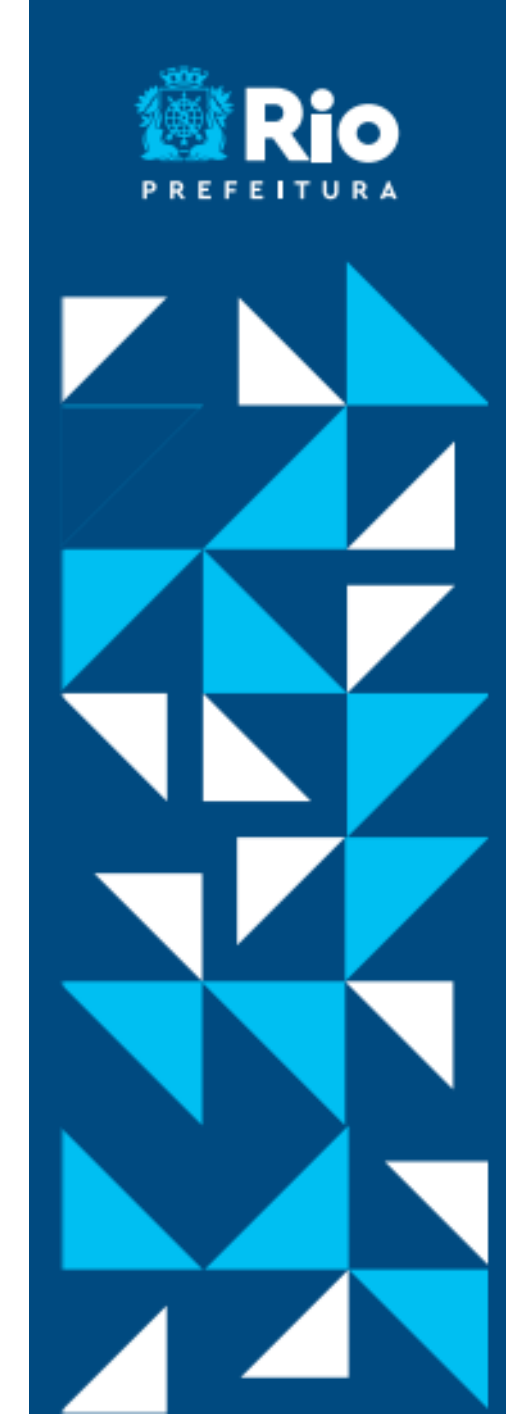

| 🗟 .ຟ 92% 🛢 15:03 |  |
|------------------|--|
|                  |  |
|                  |  |
| Insira a senha   |  |
|                  |  |
|                  |  |
| Entrar           |  |
|                  |  |

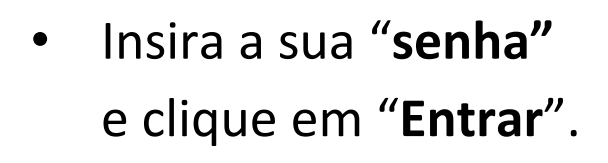

## SENHA DO E-MAIL

#### Aluno

#### rioDD/MM/AAAA

Palavra "**rio**" seguida do dia/mês/ano de nascimento do aluno separado por barras.

#### Servidor

Mesma senha do e-mail @rioeduca.net  Clique em "Não mostrar isso novamente" e no botão "Sim".

🔛 ileet 🕞 🚥

Rio Educação

cartola@rioeduca.net

será solicitado a entrar.

**Continuar conectado?** 

Não mostrar isso novamente

Faça isso para reduzir o número de vezes que

Não

🗟 ຟ 92% 🗎 15:03

Sim

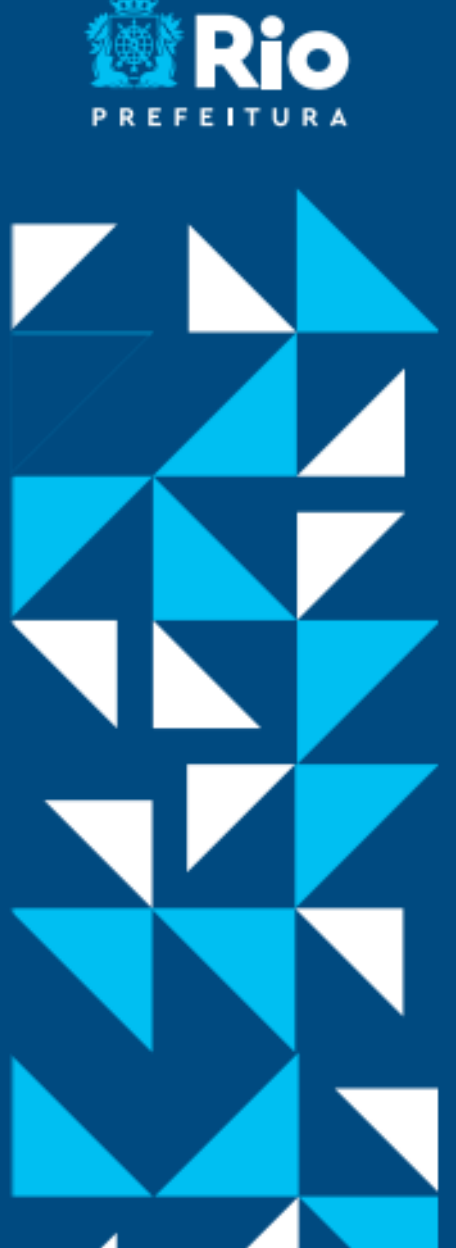

## COMO USAR O APP SEM GASTAR PACOTE DE DADOS

 Na tela "Assistir com dados isentos", clique em "Entendi".

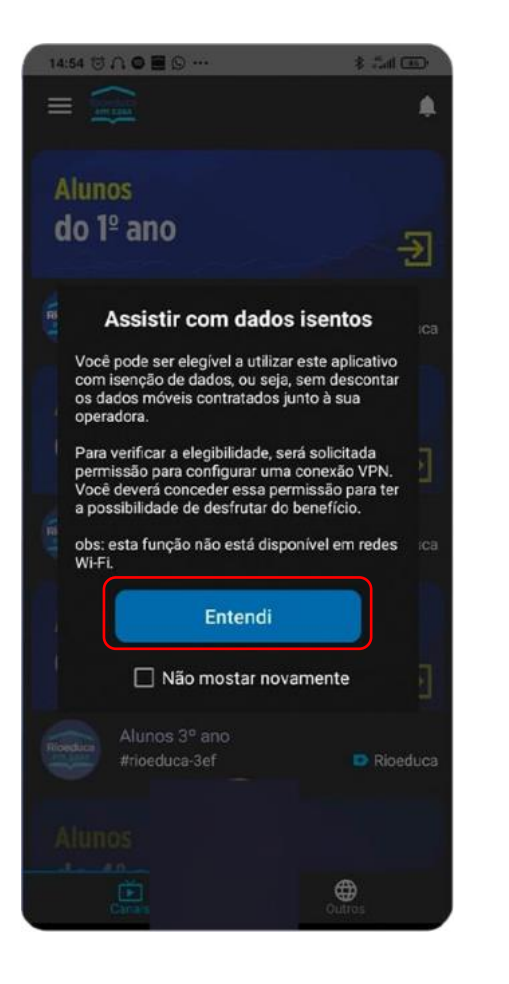

 Clique em "OK" para autorizar a configuração da conexão VPN.
Assim você não usará seu pacote de dados ao usar o aplicativo.

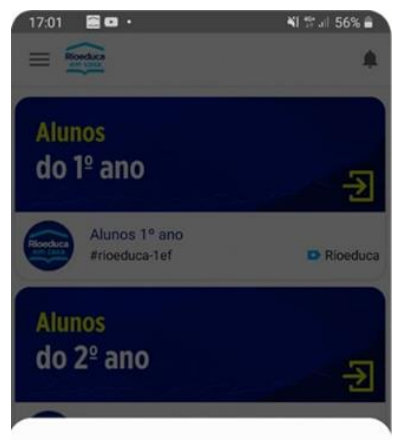

#### Solicitação de conexão

Rioeduca em Casa está solicitando permissão para configurar uma conexão VPN que o permitirá monitorar o tráfego de rede. Somente permita isto se você tiver confiança na fonte.

Um ícone será exibido na parte superior da sua tela enquanto a VPN estiver sendo usada. Permitir?

Cancelar

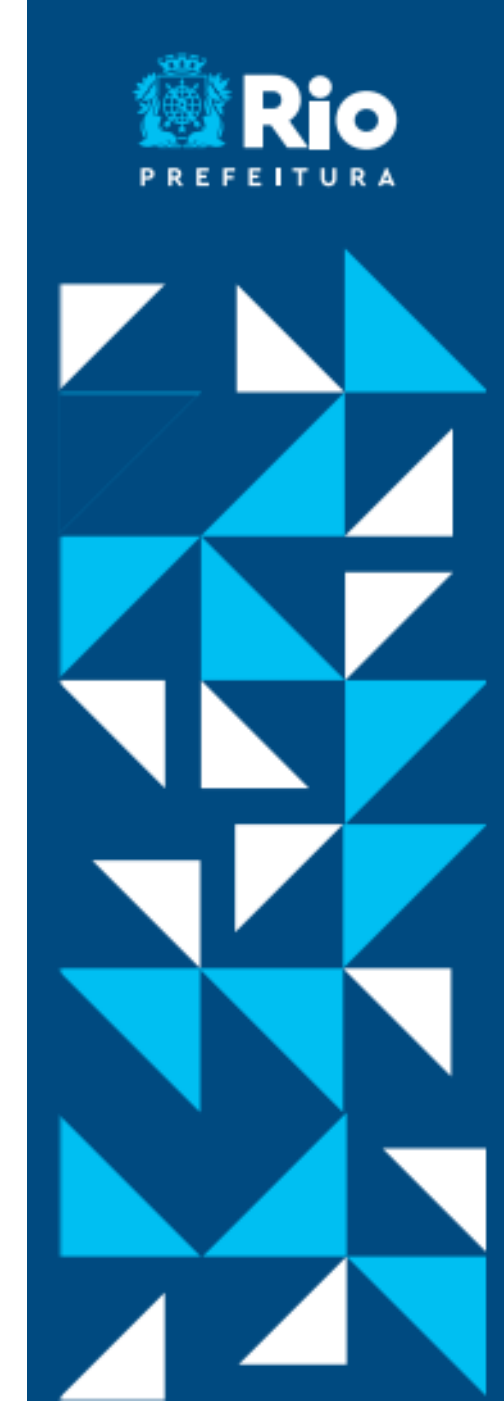

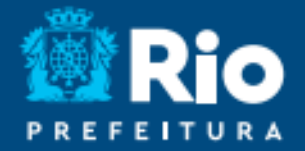

## NOVA FUNCIONALIDADE

Realização de aulas ao vivo dos professores com sua turma (atividade síncrona)

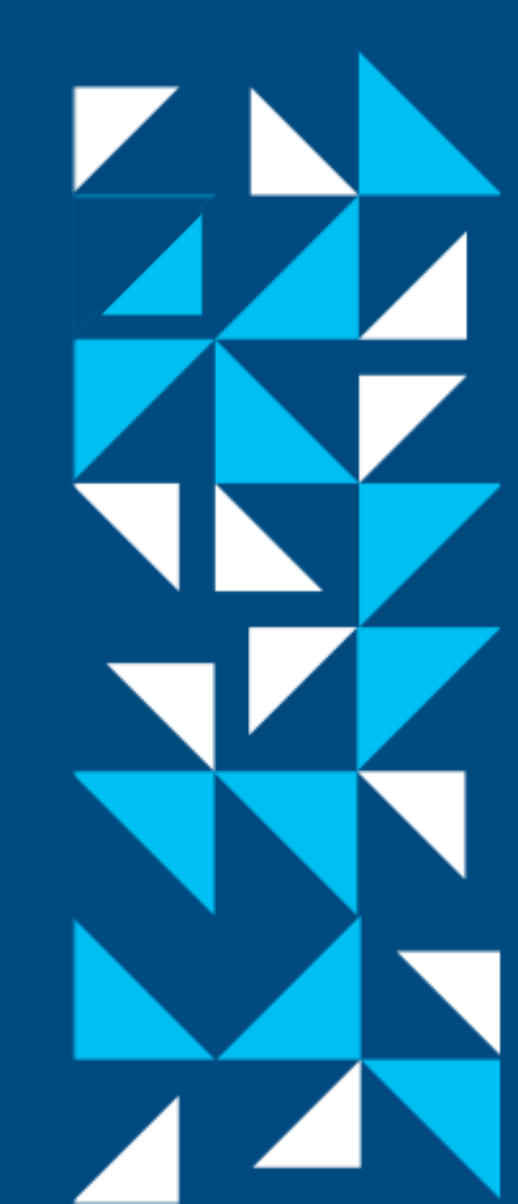

## COMO ABRIR UMA AULA AO VIVO

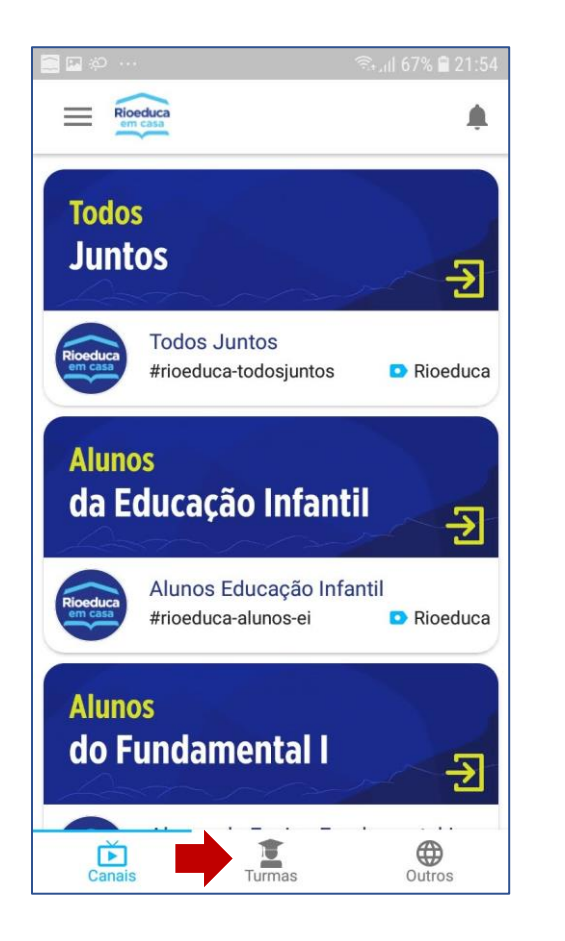

 Clique na aba "Turmas".

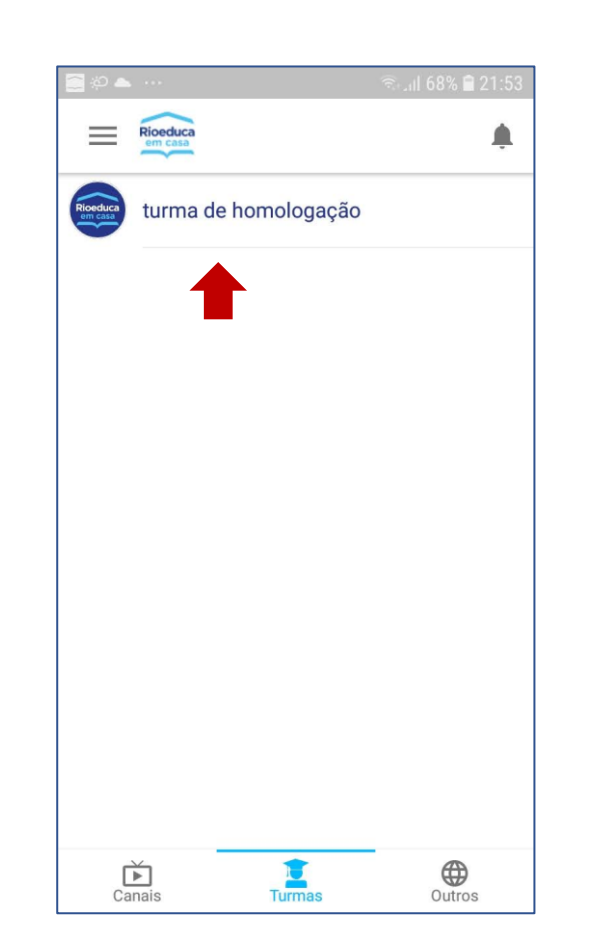

 Sua(s) turma(s) aparecerá(ão) listada(s).
Basta clicar nela(s).

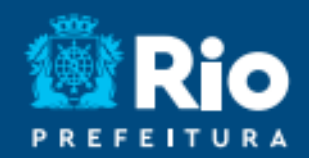

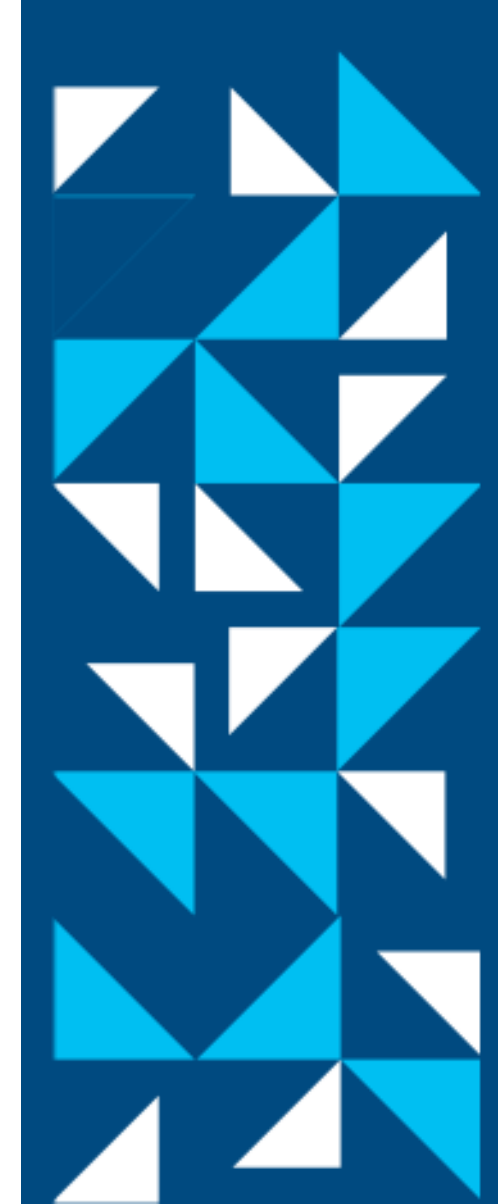

## COMO ABRIR UMA AULA AO VIVO

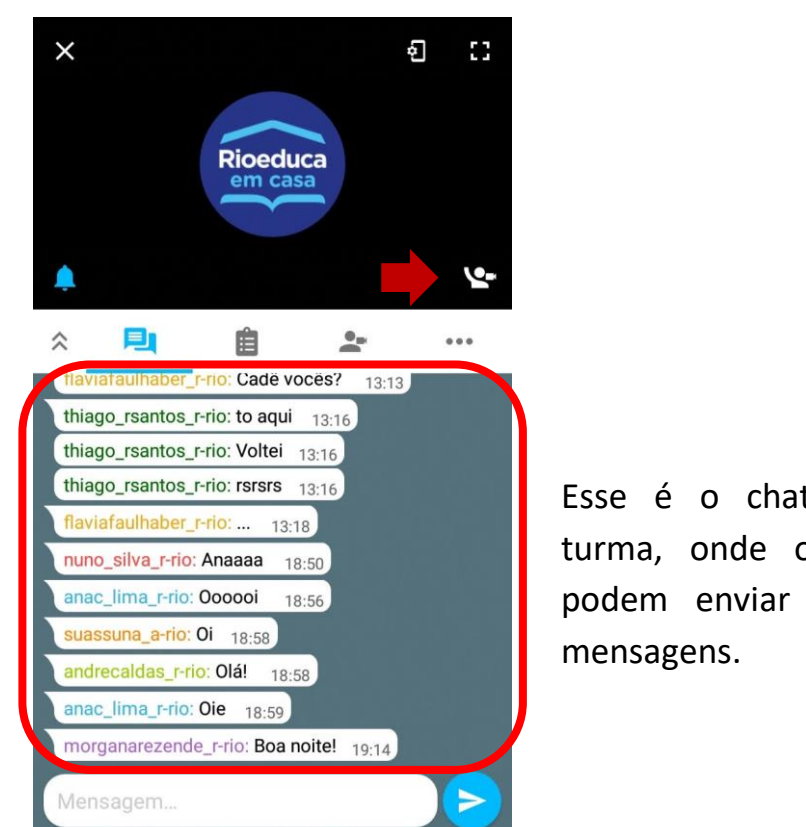

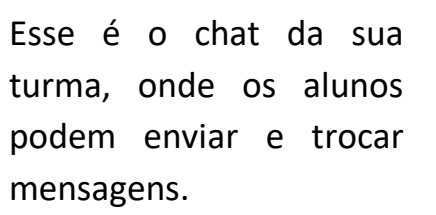

Pronto! Você já está no canal da sua turma. Para iniciar a ٠ transmissão basta clicar no boneco com a mão levantada no canto inferior direito na área do vídeo.

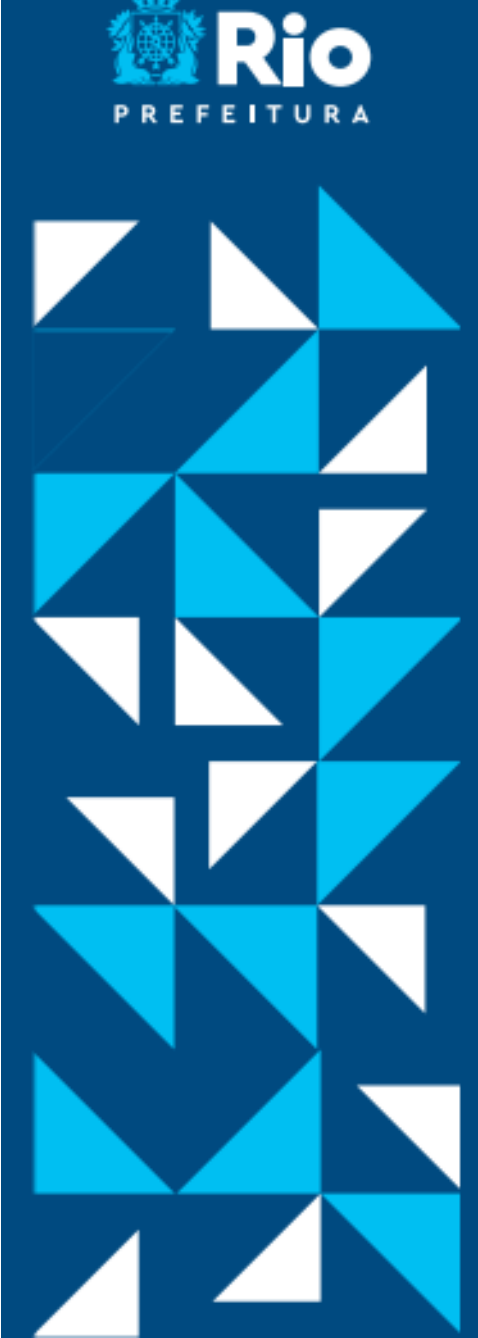

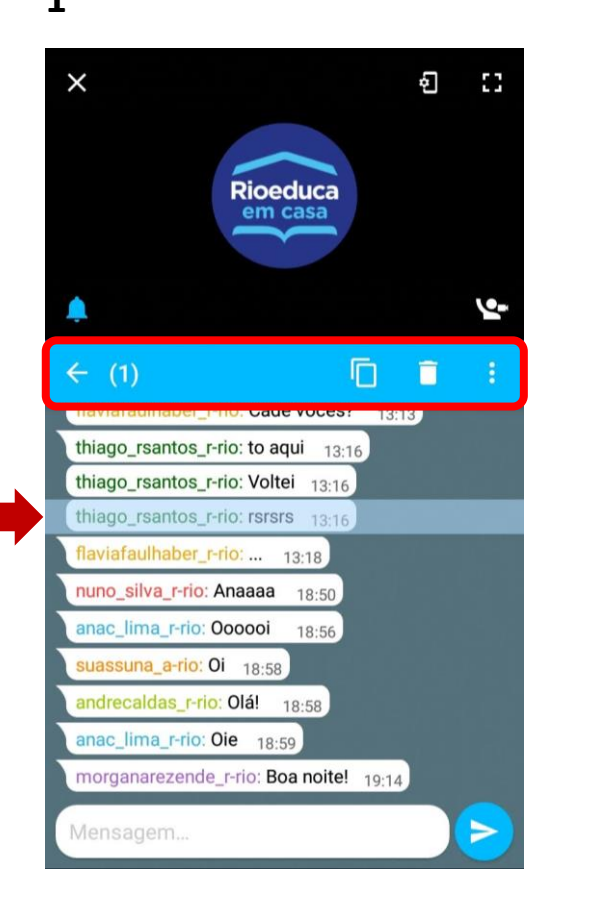

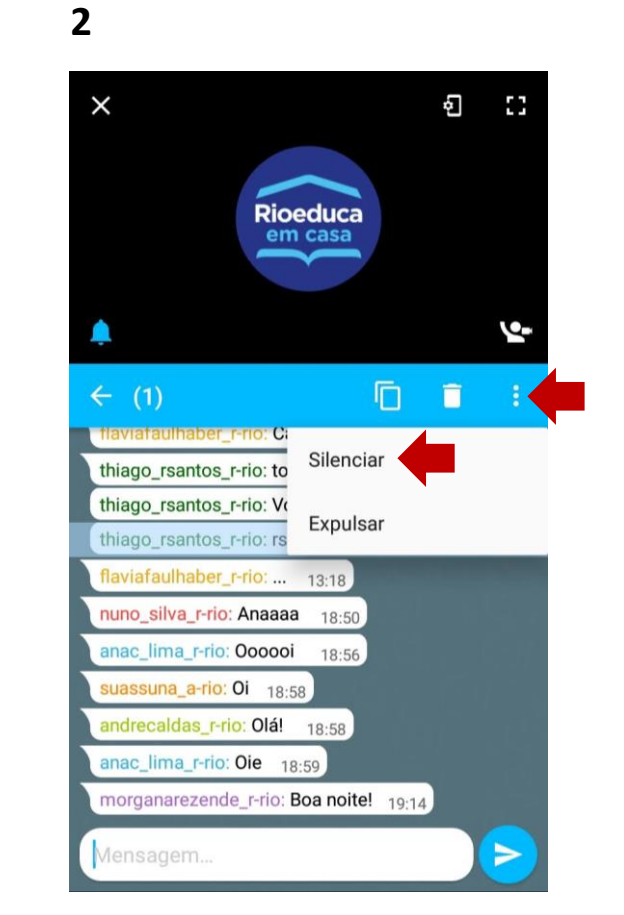

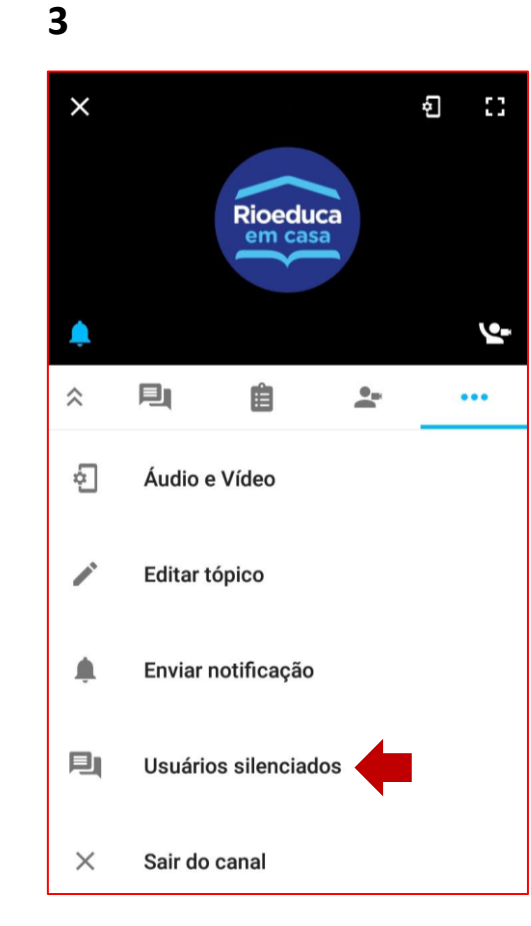

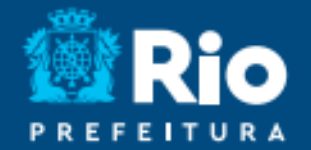

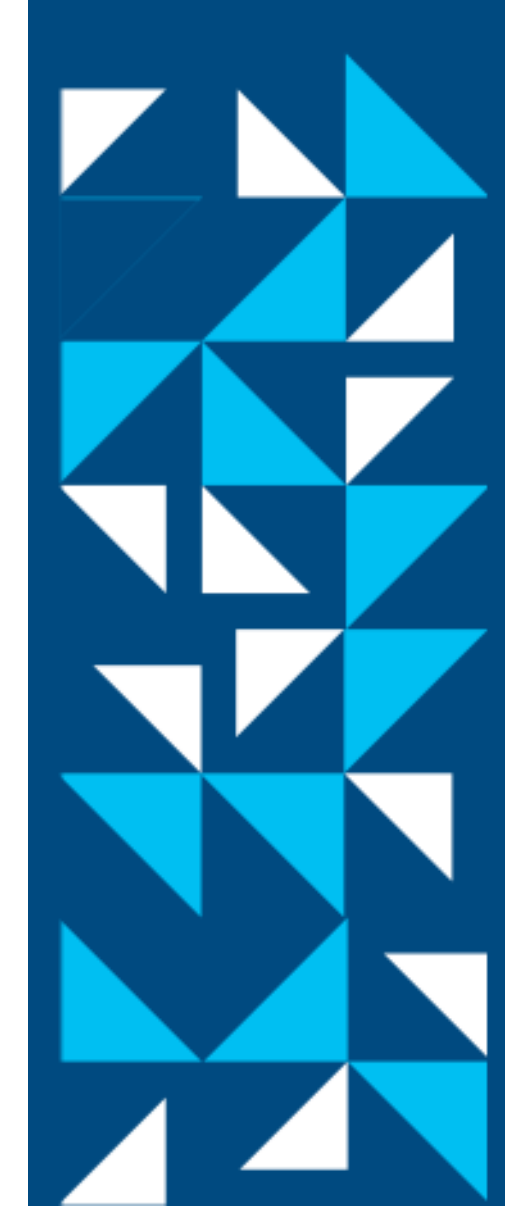

O professor pode silenciar participantes do chat clicando em uma mensagem enviada até que o texto seja destacado e apareça a nova aba abaixo da tela do vídeo (imagem 1). Em seguida, deve clicar nos 3 pontinhos e em "silenciar" (imagem 2). Para desfazer esta ação, basta clicar nos 3 pontinhos da barra tradicional que fica abaixo da tela do vídeo, na opção "usuários silenciados" (imagem 3).

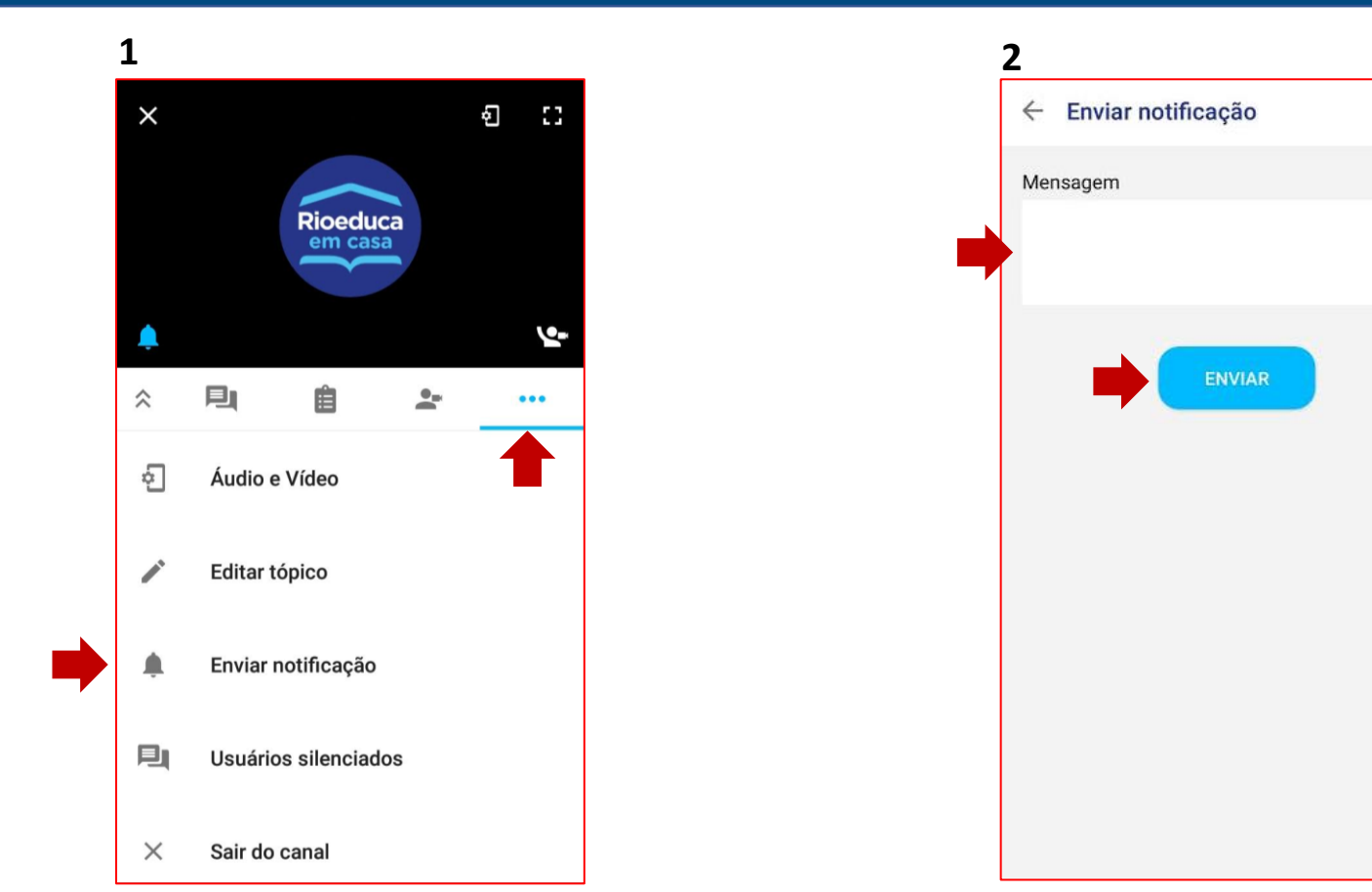

Os professores podem enviar notificações para suas turmas clicando nos 3 pontinhos da barra abaixo do vídeo e escolhendo a opção "Enviar notificação" (imagem 1). Em seguida, devem digitar o texto que desejam enviar como notificação na área de "mensagem", e depois em "enviar", para que os membros da turma possam receber como *push* em seus celulares (imagem 2).

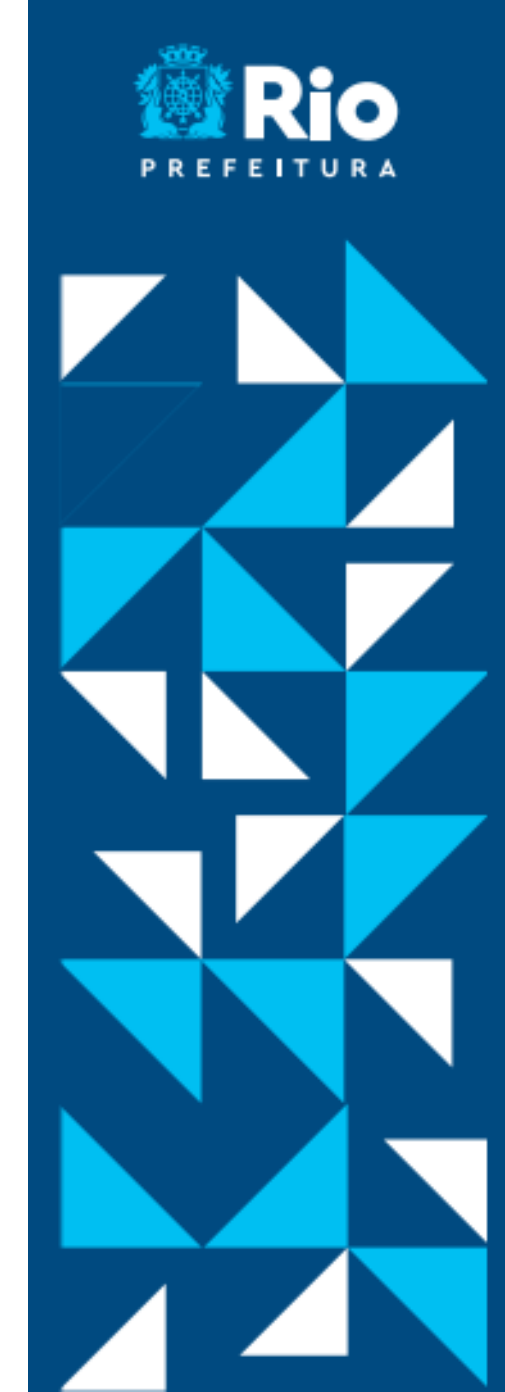

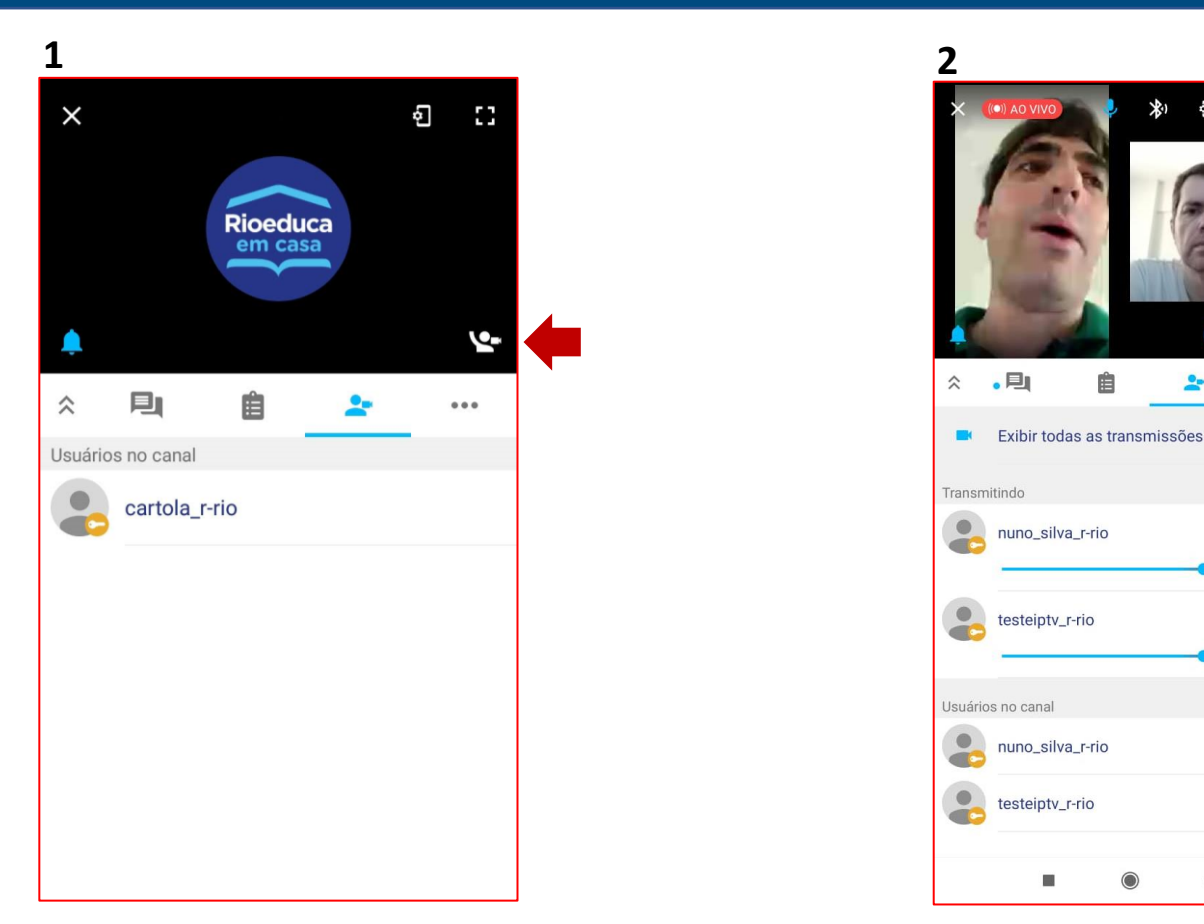

Os estudantes podem participar da transmissão também clicando no bonequinho com o braço levantado, mas sua participação precisa ser autorizada pelo professor (imagem 1). Até 4 alunos podem participar simultaneamente, e os membros da turma podem ser identificados na barra abaixo do vídeo com o bonequinho (imagem 2).

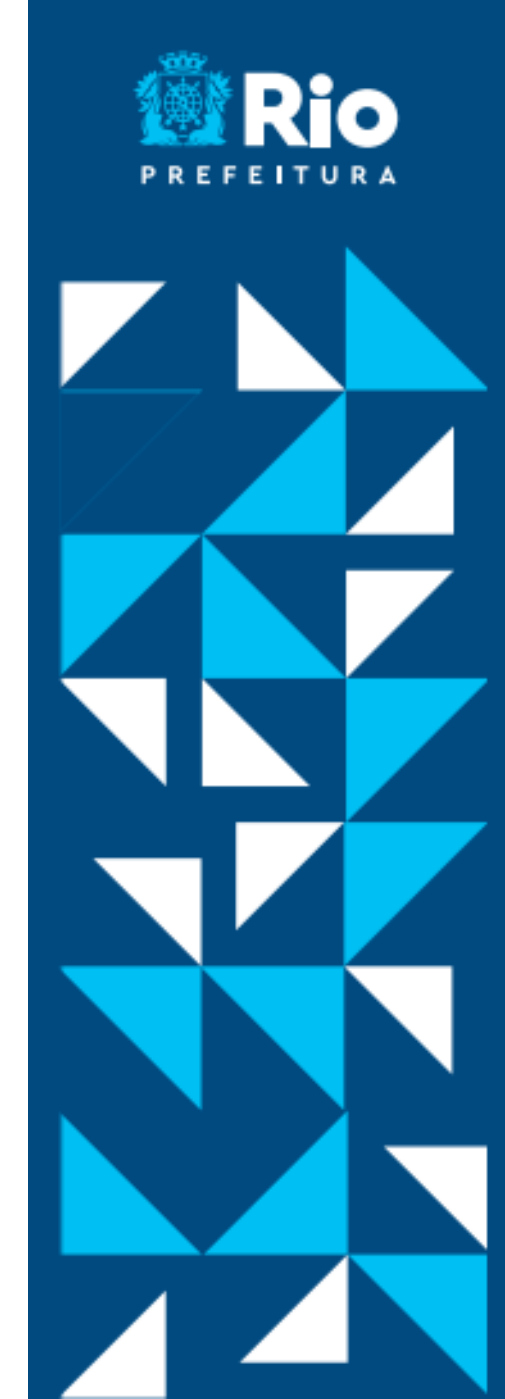

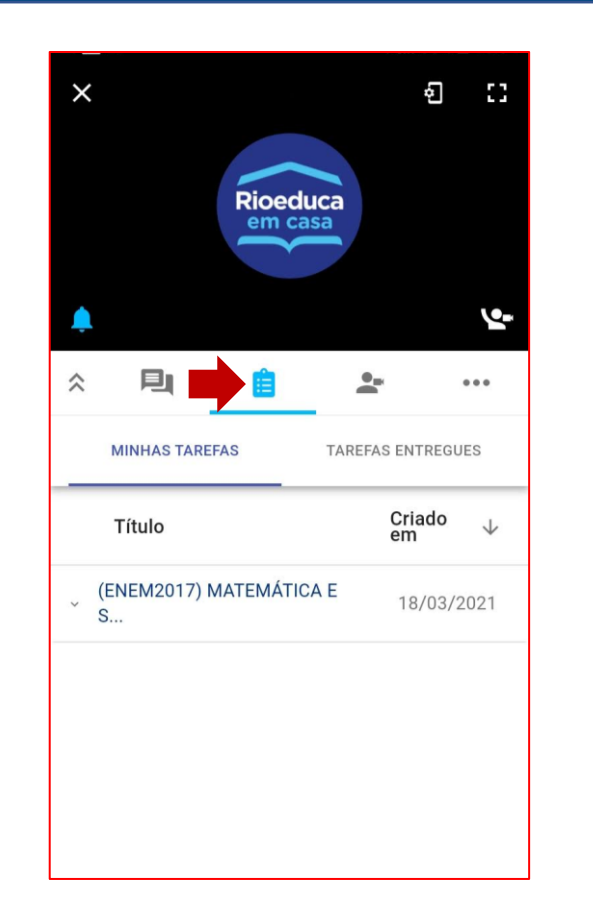

Existe ainda um recurso que permite aos professores proporem tarefas para seus alunos. Pra isso é necessário clicar na opção conforme imagem acima. Este recurso ainda será alvo de formação para que os professores possam usá-lo, numa versão web disponível apenas para computadores.

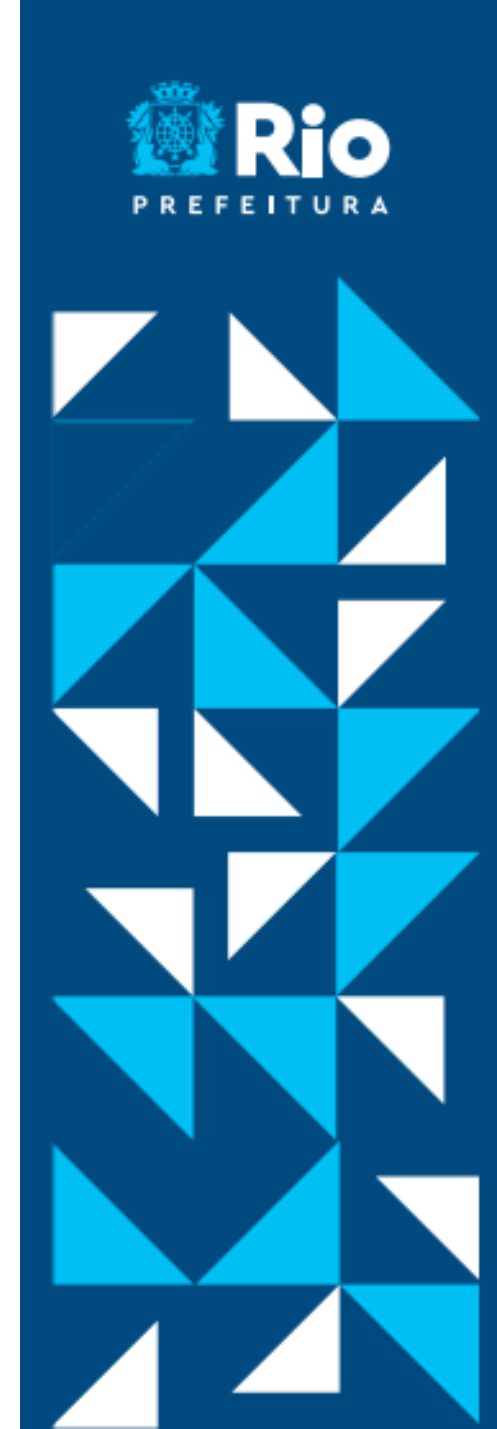

## VERSÃO WEB: rioeducaweb.ip.tv

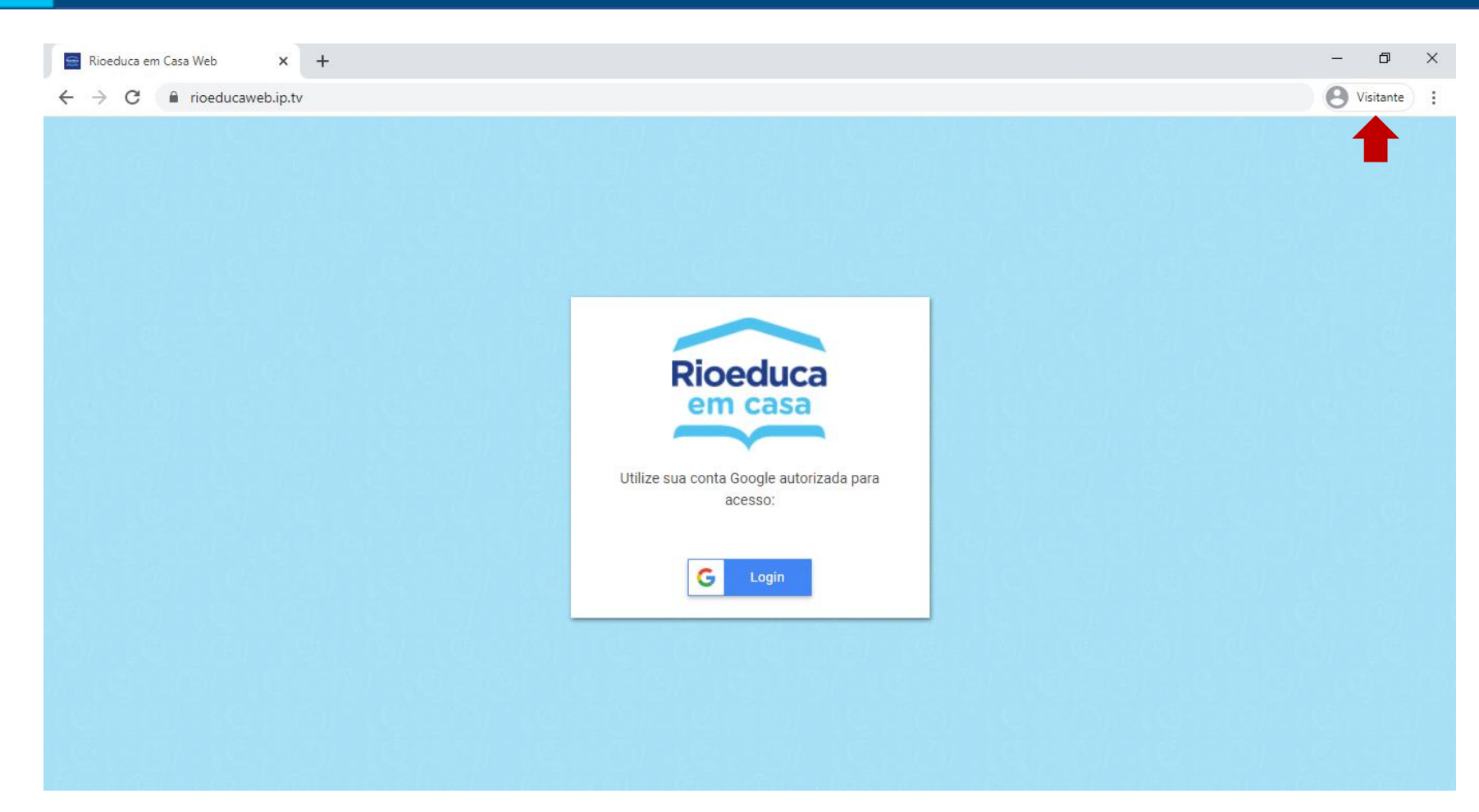

Para usar a versão WEB do "Rioeduca em Casa" basta digitar <u>rioeducaweb.ip.tv</u> no seu buscador. Usando essa opção, a navegação não será patrocinada, mesmo se usar um celular para rotear a internet. Todo processo de autenticação é o mesmo mostrado anteriormente. Se você tiver uma conta Google cadastrada em seu computador, pode ser necessário entrar como "visitante" antes de autenticar.

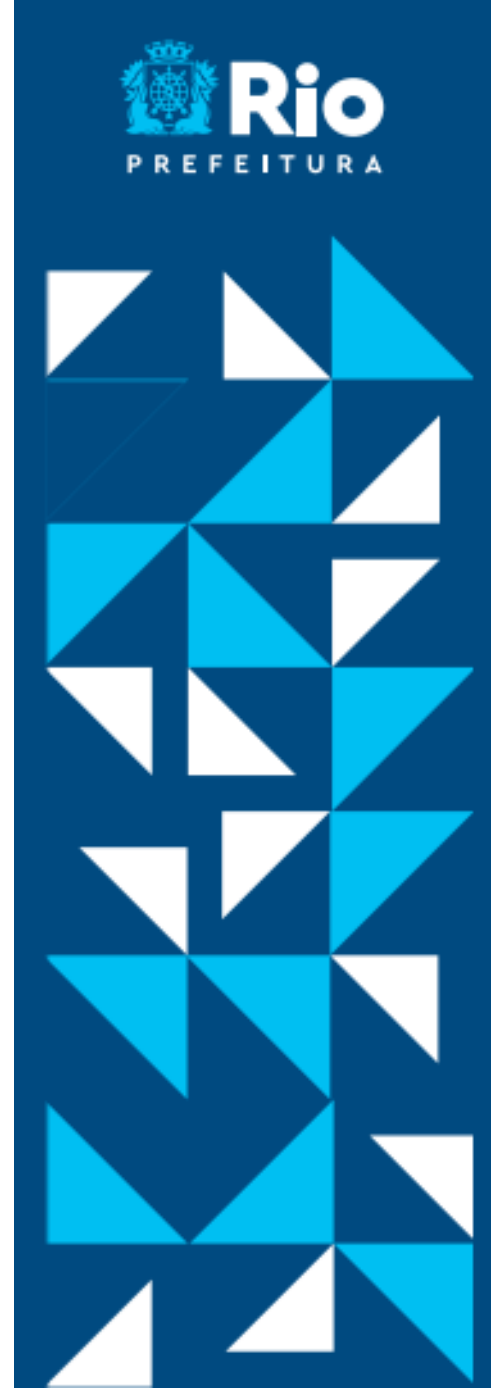